Για να αποκτήσετε ΑΦΜ στην Ελλάδα και Κλειδάριθμο ως αλλοδαπός από τρίτη χώρα, μπορείτε να χρησιμοποιήσετε την **ηλεκτρονική υπηρεσία** που παρέχεται από την Ανεξάρτητη Αρχή Δημοσίων Εσόδων.

Ακολουθήστε τα παρακάτω βήματα:

- Πρέπει να ορίσετε έναν Έλληνα πολίτη ως φορολογικό σας εκπρόσωπο συμπληρώνοντας το συνημμένο έντυπο.
- Πρέπει να προσκομίσετε στον φορολογικό σας εκπρόσωπο τα ακόλουθα έγγραφα σε μορφή .pdf:
  - 1. Αντίγραφο του διαβατηρίου σας
  - 2. Αντίγραφο της **βίζας** σας D

Copyright © 2024 Ανεξάρτητη Αρχή Δημοσίων Εσόδων (ΑΑΔΕ)

- 3. Αντίγραφο της σφραγίδας εισόδου σας στην Ελλάδα (στο διαβατήριό σας)
- 4. Το συνημμένο έντυπο συμπληρωμένο και με θεωρημένο με το γνήσιο της υπογραφής σας από ένα ΚΕΠ.

## Οι οδηγίες για τον φορολογικό εκπρόσωπο είναι οι εξής:

 Επισκεφθείτε την <u>ηλεκτρονική υπηρεσία</u> της Ανεξάρτητης Αρχής Δημοσίων Εσόδων

| ΑΑΔΕ<br>Ανεξόριπτη Αρκή<br>Δημοσίων Εσόδων | = myAADE                                                                                                    |
|--------------------------------------------|----------------------------------------------------------------------------------------------------|
|                                            |                                                                                                    |
|                                            | Καλώς ήλθατε                                                                                                    |
|                                            | στην εφαρμογή ΑΦΜ & Κλειδάριθμος                                                                                                    |
| ,027                                       | Επιλέξετε ΑΦΜ & Κλαιδάριθμος στην περίπτωση που είστε Φυσικό Πρόσωπο και επιθυμείτε να αποκτήσετε<br>ΑΦΜ και τουπόχουνα να εγγοραφίτε στης ηλοτορονιές υπηροείας της ΑΑΔΕ, αποκτώνσας ναλοικούς ΤΑΧΙSnet Η<br>αίτηση μπορεί να υποβληθεί από το ίδιο το Φυσικό Πρόσωπο, είτε από εκπρόσωπο που συνοθέται με το Φυσικό<br>Πρόσωπα με έννομη σχέται ανιπιφοσώπευσης που στηρίζεται είτε ευθέως στε διάταξη του νόμου ή δικαστική<br>απόφαση (Ασιών Γονική Μέρμνα, Δικαστικός Συμποραστάτης, Επίτροπος κ.Α.π.), είτε σε πληρεξουσιότητα (με<br>εξουσισδότηση ή συμβλουσιαρική πληρεξούσιο). |
| N. T.                                      | Επιλέξετε Κλειδάριθμος στην περίπτωση που επιθυμείτε να αποκτήσετε κωδικούς ΤΑΧΙSnet για πρόσβαση στις<br>ηλειτρονικές υπηρεσίες της ΑλΔΕ και λοιπές Υπηρεσίες του Δημόσιου Τομέα, είτε έστε Φυσικό Πρόσωπο είτε<br>ακατροσωτέτει Νομικό Πρόσωπο.                                                                                                    |
|                                            | Για αναλυτικές Οδηγίες Χρήσης σχετικά με τις δύο εφαρμογές, παρακαλούμε πατήστε εδία.                                                                                                    |
|                                            | ΑΦΜ & Κλειδάριθμος Κλειδάριθμος                                                                                                    |
|                                            | Πιέστε εδώ                                                                                                    |
|                                            |                                                                                                    |

2.

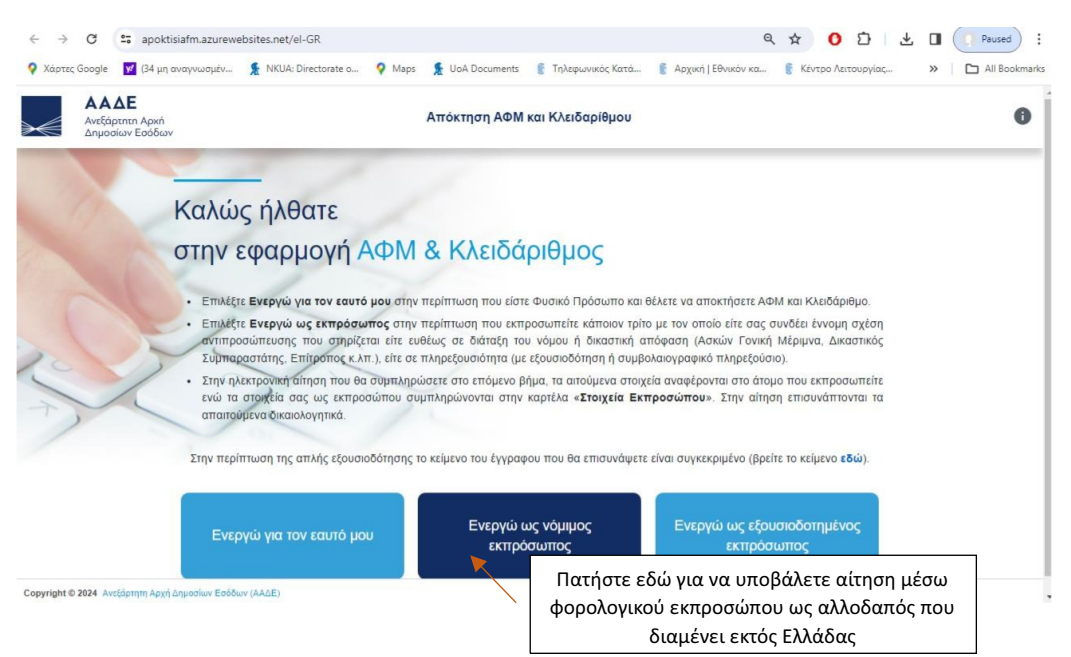

3. Συμπληρώστε τα στοιχεία σας για είσοδο στην εφαρμογή

| Γενική Γραμματεία<br>Πληροφοριακών<br>Συστημάτων &<br>Ψηφιακής Διακυβέρνησης | ΕΛΛΗΝΙΚΗ ΔΗΜΟΚΡΑΤΙΑ<br>Υπουργείο Ψηφιακής<br>Διακυθέρνησης      |
|------------------------------------------------------------------------------|-----------------------------------------------------------------|
| Αυθεντικοπ                                                                   | οίηση Χρήστη                                                    |
| Σύ<br>Παρακαλώ εισάγετε τους κωδικα                                          | <b>Ινδεση</b><br>ούς σας στο <b>ΤaxisNet</b> για να συνδεθείτε. |
| Χρήστης:                                                                     |                                                                 |
| Κωδικός:                                                                     |                                                                 |
| Σ                                                                            | ύνδεση                                                          |
| Κέντρο Διαλειτουργικότητας (ΚΕ.Δ.                                            | ) Υπουργείου Ψηφιακής Διακυβέρνησης                             |

4. Συμπληρώστε τα προσωπικά στοιχεία του φοιτητή

| ΑΑΔΕ<br>Ανεξάρτητη Αι<br>Δημοσίων Εσα | axń<br>Stow                   | Απόκτηση ΑΦΜ και Κλειδαρίθμου<br>Ενεγγίως νόμμος εκπρόσωπος |                     |                                   |
|---------------------------------------|-------------------------------|-------------------------------------------------------------|---------------------|-----------------------------------|
| Προσωττικά Στο                        | οιχεία Στοιχεία Ταυτοποίησης  | Στοιχεία Επικοινωνίας                                       | Γενικές Πληροφορίες | Επισυναπτόμενα / Δήλωση Συμφωνίας |
| Φύλο:                                 | 🔵 Άνδρας 🛛 Γυναίκα            |                                                             |                     |                                   |
| Επώνυμο Α΄:                           | Επώνυμο Α΄                    |                                                             |                     |                                   |
| Επώνυμο Β΄:                           | Επώνυμο Β΄                    |                                                             |                     |                                   |
| Όνομα:                                | σινονα                        |                                                             |                     |                                   |
| Επώνυμο Πατέρα:                       | Επώνυμο Πατέρα                |                                                             |                     |                                   |
| Όνομα Πατέρα:                         | Όνομα Πατέρα                  |                                                             |                     |                                   |
| Επώνυμο Μητέρας:                      | Επώνυμο Μητέρας               |                                                             |                     |                                   |
| Όνομα Μητέρας:                        | Όνομα Μητέρας                 |                                                             |                     |                                   |
| Ημ. Γέννησης:                         | Ημ. Γέννησης                  |                                                             |                     |                                   |
| Χώρα-Τόπος γέννησης:                  | Ο Ελλάδα Ο Εξωτερικό          |                                                             |                     |                                   |
| Τόπος γέννησης στην Ελλά              | έδα: Επιλογή Δήμου/Κοινότητας |                                                             |                     | •                                 |
|                                       |                               |                                                             |                     |                                   |

5. Συμπληρώστε τα στοιχεία διαβατηρίου του φοιτητή.

| ΑΑΔΕ<br>Ανεξάρτητη Αρχή<br>Δημοσίων Εσόδων | At                                  | Απόκτηση ΑΦΜ και Κλειδαρίθμου<br>Ενεργώ ως νόμψος εκπρόσωπος |                     |                                   |  |
|--------------------------------------------|-------------------------------------|--------------------------------------------------------------|---------------------|-----------------------------------|--|
| Προσωττικά Στοιχεία                        | Στοιχεία Ταυτοποίησης               | Στοιχεία Επικοινωνίας                                        | Γενικές Πληροφορίες | Επισυναπτόμενα / Δήλωση Συμφωνίας |  |
| Είδος ταυτοποιητικού εγγράφου:             | Επιλογή είδους ταυτοποιητικού εγγρά | φου                                                          |                     | •                                 |  |
| Αριθμός ταυτοποιητικού εγγράφου:           | Αριθμός ταυτοποκτικού εγγράφου      | Αριθμός διαβατηρίου                                          |                     |                                   |  |
| Ημερομηνία Έκδοσης:                        | Ημερομηνία Έκδοσης                  |                                                              |                     |                                   |  |
| Ημερομηνία Λήξης:                          | Ημερομηνία Λήξης                    |                                                              |                     |                                   |  |
| Εκδούσα Αρχή:                              | Επιλογή Εκδούσας Αρχής              | Η χώρα έκδοσης του δι                                        | αβατηρίου           | •                                 |  |
| Είδος Άδειας Διαμονής:                     | Επιλογή Είδους Άδειος Διεμονής      |                                                              |                     | •                                 |  |
| Αριθμός Άδειας Διαμονής:                   | Αριθμός Άδειας Διαμ, τής            |                                                              | (a) A original      |                                   |  |
| Ημερομηνία Έκδοσης:                        | Ημερομηνία Έκδοσης                  |                                                              | 0000                |                                   |  |
| Ημερομηνία Λήξης:                          | Ημερομηνία Λήξης                    |                                                              |                     |                                   |  |
| Εκδούσα Αρχή:                              | Επιλογή Εκδούσας Αρχής              |                                                              |                     | •                                 |  |
|                                            |                                     |                                                              |                     |                                   |  |
|                                            |                                     |                                                              |                     |                                   |  |

**6.** Συμπληρώστε τα στοιχεία επικοινωνίας και τη διεύθυνση της χώρας διαμονής του φοιτητή.

| ΑΑΔΕ<br>Ανεξάρτητη Αρχή<br>Δημοσίων Εσόδων | Απόκτηση ΑΦΜ και Κλειδαρίθμου<br>Εντργώ ως νάφυρος εκπρόσωπος                    |                                      |  |
|--------------------------------------------|----------------------------------------------------------------------------------|--------------------------------------|--|
| Προσωπικά Στοιχεία                         | Στοιχεία Ταυτοποίησης Στοιχεία Επικοινωνίας Γενικές Πληροφορίες Σχετιζόμενος ΑΦΜ | Επισυναπτόμενα / Δήλωση<br>Συμφωνίας |  |
| Χώρα κατοικίας:                            | Ελλάδα Ο Εξωτερικό                                                               |                                      |  |
| Χώρα κατοικίας στο Εξωτερικό:              | Επιλογή Χώρας                                                                    | •                                    |  |
| ΤΙΝ/VATNumber Εξωτερικού:                  | TIN/VATNumber                                                                    |                                      |  |
| Οδός:                                      | Οδός                                                                             |                                      |  |
| Αριθμός:                                   | Αριθμός                                                                          |                                      |  |
| Αρμόδια ΔΟΥ:                               | ΚΑΤΟΙΚΩΝ ΕΞΩΤΕΡΙΚΟΥ                                                              |                                      |  |
| Αριθμός Τηλεφώνου:                         | Αριθμός Τηλεφώνου                                                                |                                      |  |
| E-mail:                                    | E-mail                                                                           | ηβεβαίωση E-mail                     |  |
|                                            |                                                                                  |                                      |  |
|                                            |                                                                                  |                                      |  |
|                                            |                                                                                  |                                      |  |

Copyright © 2024 Ανεξάρτητη Αρχή Δημοσίων Εσόδων (ΑΑΔΕ)

7. Συμπληρώστε μερικές πρόσθετες πληροφορίες.

|               | <b>ΑΑΔΕ</b><br>Ινεξάρτητη Αρχή<br>Ιπμοσίων Εσόδων | Απόκτηση ΑΦΜ και Κλειδαρίθμου<br>Ενεργώως νόμφος εκπρόσωπος |                       |                     |                  |                                      |
|---------------|---------------------------------------------------|-------------------------------------------------------------|-----------------------|---------------------|------------------|--------------------------------------|
| Προσω         | υπικά Στοιχεία                                    | Στοιχεία Ταυτοποίησης                                       | Στοιχεία Επικοινωνίας | Γενικές Πληροφορίες | Σχετιζόμενος ΑΦΜ | Επισυναπτόμενα / Δήλωση<br>Συμφωνίας |
| Οικογενειακή  | Κατάσταση:                                        | Οικογενειακή                                                | Κατάσταση             |                     |                  | •                                    |
| Δικαστική Συμ | μπαράσταση:                                       | 🚫 Nai 🥥 (                                                   | IXC                   |                     |                  |                                      |
| Υπηκοότητα:   |                                                   | Υπηκοότητα                                                  |                       |                     |                  | •                                    |

**8.** Τα στοιχεία του Φορολογικού Εκπροσώπου (Έλληνα πολίτη) θα συμπληρωθούν αυτόματα μερικώς.

| ΑΑΔΕ<br>Ανεξάρτητη Αρχή<br>Δημοσίων Εσόδων | Απόκτηση ΑΦΜ και Κλειδαρίθμου<br>Ενεργώ ως νόμμος εκπρόσωπος |                       |                         |                  |                                                        |
|--------------------------------------------|--------------------------------------------------------------|-----------------------|-------------------------|------------------|--------------------------------------------------------|
| Προσωπικά Στοιχεία                         | Στοιχεία Ταυτοποίησης                                        | Στοιχεία Επικοινωνίας | Γενικές Πληροφορίες     | Σχετιζόμενος ΑΦΜ | Επισυναπτόμενα / Δήλωση<br>Συμφωνίας                   |
|                                            |                                                              | Φορολογικός Εκπρόσωπ  | τος Κατοίκου Εξωτερικού |                  |                                                        |
| ΑΦΜ Σχετιζομένου:                          |                                                              |                       |                         |                  |                                                        |
| Επώνυμο Όνομα Πατρώνυμο/ Επωνυμία          | c 🗖                                                          |                       |                         |                  |                                                        |
| Ημ. Έναρξης Σχέσης:                        | Ημ. Έναρξης Σχ                                               | έσης                  |                         | ΦΟΡΟΛΟΓΙΚΟΣ ΕΚΙ  | ΤΡΟΣΩΠΟΣ                                               |
| Είδος σχέσης:                              | ΦΟΡΟΛΟΓΙΚΟΣ                                                  | ΕΚΠΡΟΣΩΠΟΣ ΑΡΘΡ 8 ΚΦΔ |                         |                  | × •                                                    |
| Αποδεικτικό Έγγραφο:                       | Αποδεικτικό Έγγ                                              | ραφο                  | <b>4</b>                |                  |                                                        |
| Αριθμός Εγγράφου:                          | Αριθμός Εγγρά                                                | POU                   | -                       | ότι συμφωνεί να  | α <u>απ</u> ιου φορολογικου -<br>οριστεί φορολογικός - |
| Ημ. Εγγράφου:                              | Ημ. Εγγράφου                                                 |                       |                         | στι συμφωνεί να  | οριοτεί φορολογικός                                    |
| Εκδούσα Αρχή Αποδεικτικού Εγγράφου:        | Εκδούσα Αρχή                                                 | Αποδεικτικού Εγγράφου |                         |                  |                                                        |
|                                            |                                                              |                       |                         | ΤΟΝ ΑΡΙΘΜΌ ΤΗΣ   | ΥΠΕΎΘΥΝΗΣ                                              |
|                                            |                                                              |                       |                         | ΔΉΛΩΣΙ           | HΣ                                                     |
|                                            |                                                              |                       |                         | <u> </u>         |                                                        |
| Copyright © 2024 Ανεξάρτητη Αρχή Δημοσίων  | Εσόδων (ΑΑΔΕ)                                                |                       |                         |                  |                                                        |

9. Επισυνάψτε τα ακόλουθα έγγραφα σε ένα αρχείο .pdf.

| ∢                                                                                                    | <b>ΑΑΔΕ</b><br>Ανεξάρτητη Αρχή<br>Δημοσίων Εσόδων                                                                                                    |                                                                                                    | Απόκτηση ΑΦΜ και Κλειδαρίθμου<br>Εκεριώ ως νόμιως ισπρόσωπος                                                                                                    |                                                                                                    |                                                   |                                             |  |  |
|----------------------------------------------------------------------------------------------------|----------------------------------------------------------------------------------------------------|----------------------------------------------------------------------------------------------------|----------------------------------------------------------------------------------------------------|----------------------------------------------------------------------------------------------------|---------------------------------------------------|---------------------------------------------|--|--|
|                                                                                                    | Προσωπικά Στοιχεία                                                                                                    | Στοιχεία Ταυτοποίησης                                                                                                    | Στοιχεία Επικοινωνίας                                                                                                    | Γενικές Πληροφορίες                                                                                                    | Σχετιζόμενος ΑΦΜ                                  | Επισυναπτόμενα / Δήλωση<br>Συμφωνίας        |  |  |
| Επισύν                                                                                                    | ναψη Αρχείων / Δικαιολογητ                                                                                                    | τικών Αίτησης                                                                                                    |                                                                                                    |                                                                                                    |                                                   |                                             |  |  |
| Απαιτοι<br>Δήλωση Ο<br>Μπορείτε<br>τύποι αρχ                                                                                                    | ύμενα Δικαιολογητικά<br>Ορισμού Φορολογικού Εκπροσώπου<br>: να επισυνάψετε μέχρι 10 αρχτία. Το μ<br>είων που μπορέτε να επισυνάψετε είνα<br>γ <mark>ή Αρχτέτων</mark> | έγιστο μέγεθος του κάθε συνημμένου είναι 3MB. Οι<br>α: pdf. png. jog. jogg. gif                                                                                                    | Απόδοση κλειδάριθμου<br>Συμπληρώστε παρακάτω το επιθυμητό ά<br>χαρακτήρες (ΥΥΥ_). Ο πρώτος και ο τέλευτ<br>Επιθυμητό όνομα χρήστη Αποστολή της αίτησης και των στοιχι                                                                                                    | ένομα χρήστη. Το όνομα χρήστη μπορεί να πε<br>αίος χαρακτήρος πρέπει να είναι αλφαριθμητικός<br>είων χρήστη στο E-mail του εκπράσωπου | εριέχει από 8-20 λατινικούς χαρακτήρες ή αρι<br>: | θμητικά ψηφία ή έναν από τους ειδικούς      |  |  |
|                                                                                                    | Επισυνάψτε σε έ                                                                                                    | να .pdf αρχείο:                                                                                                    | ΔΗΛΩΣΗ ΣΥΜΦΩΝΙΑΣ                                                                                                    | ΜΦΩΝΙΑΣ                                                                                                    |                                                   |                                             |  |  |
| 1.διαβατήριο                                                                                                    |                                                                                                    |                                                                                                    |                                                                                                    |                                                                                                    | άφονται σε αυτήν, καθώς και τα                    |                                             |  |  |
|                                                                                                    | 2. <b>βίζα</b>                                                                                                    |                                                                                                    | TA EROMENA BHMATA:                                                                                                    |                                                                                                    |                                                   |                                             |  |  |
| 3. <b>σφραγίδα εισόδου</b> στην Ελλάδα                                                                                                    |                                                                                                    |                                                                                                    | 1. Μετά την υποβολή της αίτησης για λογαριασμό άλλου φορολογουμένου. Θα δημιουργηθεί ένα αίτημα για απόκτηση ΑΦΜ και Κλειδαρίθμου στην εφαρμογή «Τα Απήματά μου» και Θα<br>ενημερωθαίτε εκ νέου μέσω μηνύματος πλεκτρονικού ταγοδρομείου για τον αριθμό του αιτήματος και για την εξέλξη της σχετικής υπόθεσης. Όταν το αίτημα εξεταστεί από υπόλληλο της       |                                                                                                    |                                                   |                                             |  |  |
| 4. την υπεύθυνη δήλωση του Αλάξεκαι αποδοθεί ο ΑθΜ και ο Κλεδάρθμος, θα εδοποιηθείτε με ψίγυμα ηλεκτρονικού ταχιιδρομείου - ενεργοποίησης του λογαρισσμού. |                                                                                                    |                                                                                                    |                                                                                                    |                                                                                                    | χυδρομείου, που θα περιλαμβάνει κρυπτογραφημέν    | α και τα στοιχεία ΑΦΜ και δεδομένα σύνδεσης |  |  |
| φορολονικού εκπροσώπου                                                                                                    |                                                                                                    |                                                                                                    | <ol> <li>Σε κάθε περίπτωση παροχαλούμε κροτήστε τον αριθμό της αίτησης, καθώς αποτελεί τον κωδικό για να αποκρωπτογραφηθεί το αρχείο των δεδομένων.</li> <li>Αν μεταθληθεί κάπαιο από τα στοινεία τοι αίτησης, και πάλι γροημιοποιώνησε τον αριθμό τις αίπησης, έχετε τη δυγατόπτα να την αγακτάστε, να επικαιοσποιήσετε τα στοιγεία της και για την</li> </ol> |                                                                                                    |                                                   |                                             |  |  |
|                                                                                                    | 5. <b>έντυπο εξουσ</b>                                                                                                    | ιοδότησης                                                                                                    | επανυποβάλετε. Στην περίπτωση αυτή πρέπει να επουναφθούν ζανά το σχετικά δικοιλογητικά στο σύνολό τους. Επισημαίνεται ότι ανάκτηση της αίτησης μπορεί να κάναι μόνο ο χρήστης<br>που την έχα υποβάλα.                                                                                                    |                                                                                                    |                                                   |                                             |  |  |
|                                                                                                    | υποβολής αίτησι                                                                                                    | ιποβολής αίτησης για αριθμό ΑΦΜ Ι <sup>μιμε</sup> Ιατά το ελάξα την ακρίβειο των στοιχείων της είπασης και των δικαιολογητιών, που τη συνοδεύουν, μετά επό διαστούρωση με εριχία άλων υπηρετών. |                                                                                                    |                                                                                                    |                                                   |                                             |  |  |
|                                                                                                    | και Κλειδάριθμο                                                                                                    |                                                                                                    | Παρακαλούμε συμπληρώστε τους εικον                                                                                                    | ηζόμενους χαρακτήρες                                                                                                    |                                                   |                                             |  |  |

Προηνούμενο Υποβολή Ανάκτηση

Μόλις ο φορολογικός σας εκπρόσωπος υποβάλει την αίτηση, θα λάβετε **αριθμό αίτησης**. Κρατήστε αυτόν τον αριθμό επειδή θα τον χρειαστείτε, για να **ανοίξετε το "UserData.pdf"** που θα λάβετε, όταν εγκριθεί η αίτησή σας. Οι πληροφορίες που περιλαμβάνονται σε αυτό το αρχείο αποτελούνται από τον αριθμό **ΑΦΜ** που παρέχεται, το **όνομα χρήστη**, τον **προσωρινό κωδικό πρόσβασης** που δηλώσατε κατά την εφαρμογή (τον οποίο θα αλλάξετε για λόγους ασφαλείας κατά την ενεργοποίηση του λογαριασμού) και τον **Κλειδάριθμο**, που είναι απαραίτητος για την ενεργοποίηση του λογαριασμού.

Για να ενεργοποιήσετε τον λογαριασμό σας και να δημιουργήσετε/αλλάξετε το όνομα χρήστη και τον κωδικό πρόσβασής σας, ακολουθήστε τις παρακάτω οδηγίες.